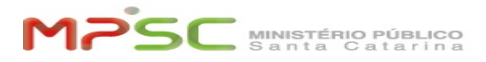

## Cadastro e Agendamento para emissão do certificado digital - Certisign

07/03/2025 22:33:53

|                                                                                                    |                                                                                                    |                                |                       | FAQ Article Print |
|----------------------------------------------------------------------------------------------------|----------------------------------------------------------------------------------------------------|--------------------------------|-----------------------|-------------------|
| Category:                                                                                                    | T.I.::Certificado digital::Informação                                                                                                    | Votes:                         | 3                     |                   |
| State:                                                                                                    | public (all)                                                                                                    | Result:                        | 91.67 %               |                   |
| Language:                                                                                                    | pt                                                                                                    | Last update:                   | 13:10:36 - 06/04/2025 |                   |
|                                                                                                    |                                                                                                    |                                |                       |                   |
| Keywords                                                                                                    |                                                                                                    |                                |                       |                   |
| emissao emissão certifi                                                                                                    | cado digital agendamento cadastro renovação reno                                                                                                    | ovacao certisign               |                       |                   |
|                                                                                                    |                                                                                                    |                                |                       |                   |
| Problem (public)                                                                                                    |                                                                                                    |                                |                       |                   |
| de emissão do certifica                                                                                                    | to no site da Certisign para prosseguimento do prod<br>do digital.                                                                                                    | cesso                          |                       |                   |
| Solution (public)                                                                                                    |                                                                                                    |                                |                       |                   |
| [1]CADASTRO DO TITUL<br>[2]AGENDAMENTO DA \<br>[3]CANCELAR O AGEND                                                              | _AR<br>/ALIDAÇÃO DA IDENTIDADE<br>JAMENTO                                                                                                    |                                |                       |                   |
| [4]CADASTRO DO TITUL                                                                                                    | LAR                                                                                                    |                                |                       |                   |
| O processo de cadastro<br>gar-corporativo@certisi                                                                               | inicia após você receber um e-mail de<br>ign.com.br com o link para acesso.                                                                                                    |                                |                       |                   |
| Atenção: O link é pesso                                                                                                    | al e intransferível.                                                                                                    |                                |                       |                   |
| Abra o link e preencha                                                                                                    | o formulário.                                                                                                    |                                |                       |                   |
| Em Dados Pessoais, infe                                                                                                    | orme os dados obrigatórios e, se preferir, os                                                                                                    |                                |                       |                   |
| Em Número de Celular<br>entrar em contato. Isso                                                                                 | é informe o número pessoal para que a certificador<br>é muito importante.                                                                                                    | ra possa                       |                       |                   |
| Em Informações do Cer                                                                                                    | tificado, preencha o campo com seu e-mail instituc                                                                                                    | ional.                         |                       |                   |
| Você receberá uma not<br>opção para realizar o ag<br>e-mail informando o pe                                                     | ificação de Pedido Finalizado na qual será exibida a<br>gendamento do atendimento. Você também recebe<br>dido realizado.                                                                                                    | a<br>erá um                    |                       |                   |
| Atenção: Desconsidere<br>contrato com o MPSC.                                                                                   | a opção Agendar em Domicílio, pois não está previ                                                                                                    | ista no                        |                       |                   |
| [5]AGENDAMENTO DA                                                                                                    | VALIDAÇÃO DA IDENTIDADE                                                                                                    |                                |                       |                   |
| O agendamento pode s<br>[6]https://gestaoar.cert                                                                                | er feito no link:<br>isign.com.br/AgendamentoOnLine/cliente/actionPe                                                                                                    | dido.action?x=y&&cod_rev=81669 |                       |                   |
| Atenção:<br>Para emissão de certific                                                                                            | cados em token, o tipo de validação deve ser                                                                                                    |                                |                       |                   |
| presencial.<br>Para emissão de certific                                                                                         | cado em nuvem, a validação pode ser por                                                                                                    |                                |                       |                   |
| videoconferência.                                                                                                    |                                                                                                    |                                |                       |                   |
| Para realizar o agendan                                                                                                    | nento são necessários o número do pedido e o CPF                                                                                                    |                                |                       |                   |
| Na tela de locais, clique                                                                                                    | em Visualizar locais de atendimento disponíveis.                                                                                                    |                                |                       |                   |
| Selecione o local mais p<br>clique no bairro para qu                                                                            | próximo de você. Após preencher os primeiros cam<br>Je as opções sejam exibidas[2].                                                                                                    | pos[1],                        |                       |                   |
| IMPORTANTE:<br>Para emissão de certific<br>Para emissão de certific<br>videoconferência.                                        | zados em token, a validação deve ser presencial.<br>zado em nuvem, a validação pode ser por                                                                                                    |                                |                       |                   |
| Será exibida a agenda o<br>Ao clicar em um horário<br>automaticamente.                                                          | do posto de atendimento.<br>o específico o agendamento já será feito                                                                                                    |                                |                       |                   |
| Você receberá um e-ma<br>Siga as orientações do                                                                                 | ail de confirmação do agendamento.<br>e-mail.                                                                                                    |                                |                       |                   |
| A URL (link) da videoco<br>poucos minutos antes c                                                                               | nferência será enviada por e-mail ou pelo WhatsAp<br>Jo horário agendado. Aguarde.                                                                                                    | q                              |                       |                   |
| Dica: Se você agendou<br>será solicitado na descr<br>da sua CNH ou RG e CP<br>documentos solicite que<br>Whatsapp, pois assim o | para emissão do certificado em nuvem (videoconfe<br>ição da mensagem de confirmação que você envie<br>F para o e-mail do responsável, junto ao envio dos<br>e o link de acesso a videoconferência seja enviado<br>o acesso é mais simples. | erência)<br>: cópia<br>via     |                       |                   |
| [7]CANCELAR O AGEND                                                                                                    | AMENTO                                                                                                    |                                |                       |                   |
| O cancelamento pode s<br>[8]https://gestaoar.cert                                                                               | er feito no link:<br>isign.com.br/AgendamentoOnLine/cliente/actionPer                                                                                                    | dido.action?x=y&&cod_rev=81669 |                       |                   |

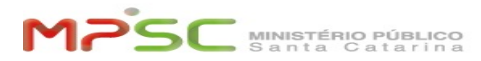

Para cancelar, basta clicar no mesmo link de agendamento. Será exibido o agendamento realizado. Clique na opção Cancelar ou Reagendar.

Fim

[1] #cadastro
[2] #agendamento
[3] #cancelar
[4] #
[5] #
[6] https://gestaoar.certisign.com.br/AgendamentoOnLine/cliente/actionPedido.action?x=y&&cod\_rev=81669
[7] #
[8] https://gestaoar.certisign.com.br/AgendamentoOnLine/cliente/actionPedido.action?x=y&&cod\_rev=81669